# **ecrt** • Reference Guide to

#### Time and Effort Certification –

## **Supporting Individual (SI)**

## ACCESS ECRT SYSTEM

To access the ECRT system:

- 1) Open any web browser:
  - Go to: <u>https://utss-ecrt.utsystem.edu/ecrt/</u>

# LOGIN SCREENS

1) Choose "The University of Texas Rio Grande Valley" from the institution drop-down list and click <Select>.

| THE UNIVERSITY of TEXAS SYSTEM<br>FOURTEEN INSTITUTIONS. UNLIMITED POSSIBILITIES.                                                                                                    |
|----------------------------------------------------------------------------------------------------|
| Select your home institution                                                                                                    |
| The service you are trying to reach requires that you authenticate with your home institution. Please either select it from the list below, then click 'Select', or you may use the search-as-you-type feature by typing a partial name into the search box below, then clicking 'Search'. |
| Please do not create a bookmark or favorite in your web browser on this page. This page is not part of the application you are accessing. You may create a bookmark/favorite after you complete the authentication process.<br>Enter organization name (partials ok):                      |
| Or choose from a list:<br>The University of Texas Rio Grande Valley Select Remember for session V                                                                                                    |
| Need assistance? Open a support ticket by sending email to <u>systemwidesupport@utsystem.edu</u> with a description of the problem.                                                                                                    |

- 2) Enter your UTRGV < Username > and < Password >.
  - Username: Same as your Network Username
  - Password: Same as your Network Password
- 3) Click on the **<Sign in>** button.

| <b>UTRGV</b> The University of Texas Ri                                                                                                    | io Grande Valley                                                                                                    |
|----------------------------------------------------------------------------------------------------|----------------------------------------------------------------------------------------------------|
| Can't access your account?<br>Online Services<br>Online Services<br>By press<br>to:<br>• Use t<br>Unive<br>• Brow<br>• Edinte<br>Unauthor<br>and material | Login<br>sing the Sign in button, you agree<br>the system and data only for official<br>ersity transactions.<br>r share your password or access.<br>nsville: (956) 882-2020<br>purg: (956) 665-2020<br>prized use of this site is prohibited<br>y subject you to civil and criminal |

# WELCOME TO THE ECRT SYSTEM

After the username and password are accepted, you will be taken to the **"Welcome to the Effort Certification and Reporting Technology (ECRT) System"** screen. This screen contains a statement about the certification process.

At the bottom of the message, click on the **Continue**> button which will take you to the Home Page.

Time and Effort Certification will be done after each semester to cover the periods from September to December, January to May, and June to August. It is the responsibility of every Primary Individual (PI) to certify his/her own Effort Certification statement as well as statements for all Supporting Individuals (except PIs) who have expended effort on his/her Sponsored Projects every semester within the 30 day certification period.

The ECRT system is designed to help you comply with institutional effort reporting policies, federal policy, Uniform Guidance 2 C.F.R. 200.430 Compensation-personal services, NIH Salary Limitation on Grants, and other relevant agency policies that govern the need to provide certification of levels of effort expended on different projects which fund an individuals compensation.

So, log in and get started. You will be certified before you know it!

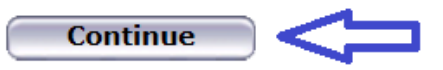

## HOME PAGE

The Home Page displays after a user has successfully logged into ECRT. This screen functions as an entry point to all system functions, provides an overview of the Time and Effort Certification (Effort Reporting) process for administrators, and offers links to a variety of resources to assist users with the certification.

Your effort statement link will be listed under the "**Statements Awaiting Certification**" tab. The Status will show as "**Not Open for Certification**" during the semester data uploads and "**Open for Certification**" when your effort statement is ready for your PI(s) to certify.

| UTR                                                                                                    | GV Th                                                                       | e University of                                                                                 | Texas Rio Grande Vall                                                                                                    | ey                                                                                                    | Welcome, I                                                                       | Sign Out |
|----------------------------------------------------------------------------------------------------|-----------------------------------------------------------------------------|-------------------------------------------------------------------------------------------------|----------------------------------------------------------------------------------------------------|----------------------------------------------------------------------------------------------------|----------------------------------------------------------------------------------|----------|
|                                                                                                    | Home                                                                        | Certify                                                                                         | Administration Li                                                                                                    | inks                                                                                                    |                                                                                  |          |
| Helpful Links -<br>> 2 CFR 200 (Uniform<br>Guidance)<br>> National Institutes of<br>Health: Grants<br>Policy and<br>Guidance<br>> UTRGV Home Page | Work List<br>Welcome to the<br>your attention -<br>statements. To<br>Statem | ECRT effort reportin<br>whether it is certifying<br>view and resolve the<br>ents Awaiting Certi | g system. The tabs below list all<br>g statements, processing statem<br>specific task, select the link in th<br>fication | of the effort certification tasks that re-<br>rents, or following up on outstanding<br>re task description. | quire                                                                            | 0        |
| Division of<br>Research,<br>Innovation and<br>Economic<br>Development<br><u>Questions</u><br>Send an email to:<br>effortcert@utrgv.edu            | Statement Ow                                                                | 600                                                                                             | Department<br>1844 -                                                                                                    | Due Date Type<br>7/xx/17 Base<br>11/xx/17 Base                                                              | Status Pl<br>Control of Certification<br>Status Pl<br>Not Open for Certification |          |

#### **DROP DOWN MENUS**

Across the top of the page is a menu bar. The left most option **<Home>** will return you to the home page containing the link(s) of your effort statement(s). Hover over the **<Certify>** tab of the menu bar and select "My Statements" to view your effort statement. Links highlighted in the blue boxes are specific to the SI's. Helpful links are available on the left side of the home screen and from the **<Links>** drop down box. To log off of the system, simply click at the top right corner option **<Sign Out>**.

The links contained in the drop-downs give you access to the menu options from any screen within the system.

| Welcome, Sign Out                                                                                                    |                                                                       |                                                                              |                                                     |                                                                                   |                                  |            |  |
|----------------------------------------------------------------------------------------------------|-----------------------------------------------------------------------|------------------------------------------------------------------------------|-----------------------------------------------------|-----------------------------------------------------------------------------------|----------------------------------|------------|--|
|                                                                                                    | Home                                                                  | Certify                                                                      | Administration                                      | Links                                                                             |                                  |            |  |
| Helpful Linke                                                                                                    | About ecrt                                                            | My Statements                                                                | Change My Passwo                                    | 2 CFR 200 (Uniform Guidance                                                       | e)                               |            |  |
| Helpful Links -                                                                                                    | Site Map                                                              |                                                                              |                                                     | National Institutes of Health:                                                    | Grants Policy and G              | uidance    |  |
| <ul> <li>2 CFR 200 (Uniform<br/>Guidance)</li> <li>National Institutes of<br/>Health: Grants<br/>Policy and<br/>Guidance</li> <li>UTRGV Home Page</li> <li>Division of<br/>Research,<br/>Innovation and<br/>Economic<br/>Development</li> <li>Questions</li> <li>Send an email to:<br/>effortcert@utrgv.edu</li> </ul> | Welcome to the EC<br>whether it is certifyin<br>task, select the link | R effort reporting syst<br>g statements, process<br>in the task description. | em. The tabs below list<br>ing statements, or follo | UTRGV Home Page<br>Division of Research, Innovat<br>Send an email to: effortcert@ | ion and Economic D<br>⊉utrgv.edu | evelopment |  |

#### VIEW EFFORT STATEMENT

To view your Effort Statement, hover over the **<Certify>** tab of the menu bar and select **"My Statements"** or from the **<Home Page>**, click on any link under the **<Status>** column depending on which cycle you would like to select.

| Home                                                                                 | Certify                                                                                             | Administration                                                                 | Links                                                                                 |                                               |                            |                    |
|--------------------------------------------------------------------------------------|----------------------------------------------------------------------------------------------------|--------------------------------------------------------------------------------|---------------------------------------------------------------------------------------|-----------------------------------------------|----------------------------|--------------------|
| Work List for<br>Welcome to the ECF<br>require your attention<br>outstanding stateme | My Statements<br>Teffort reporting systen<br>n - whether it is certifyin<br>nts. To view and resolv | em. The tabs below list<br>ng statements, process<br>e the specific task, sele | all of the effort certifica<br>ing statements, or follo<br>act the link in the task o | tion tasks that<br>wing up on<br>Jescription. | a m                        | e Effort Lifecycle |
| Statement Owner                                                                      |                                                                                                    | Department                                                                     | Due Date                                                                              | Туре                                          | Status                     | PI                 |
|                                                                                      | 600                                                                                                 | 1844 -                                                                         | 7/xx/17                                                                               | Base                                          | a Open for Certification   |                    |
|                                                                                      |                                                                                                    |                                                                                | 11/xx/17                                                                              | Base                                          | Not Open for Certification |                    |
|                                                                                      |                                                                                                    |                                                                                |                                                                                       |                                               |                            |                    |

#### **EFFORT STATEMENT INSTRUCTIONS**

This is the main view of the effort statement:

The top right section of this screen shows the different categories of your effort statement.

- **Needing certification:** "Open for Certification" effort statement is ready for your PI to certify during the certification period.
- In progress: "Not Open for Certification" payroll data has been uploaded for the next cycle. Please log in to ECRT on a monthly basis to review your "Transactions" so your name can be recorded on the "Activity Log".
- Historical: "Certified, Processed" effort statement has been certified by your PI and Processed by the Central Effort Coordinator.

| lome                                              | Certify                                                                                                | Administration                                                 | Links                                                      |                                   |                                                           |                                                                                                    |   |
|---------------------------------------------------|----------------------------------------------------------------------------------------------------|----------------------------------------------------------------|------------------------------------------------------------|-----------------------------------|-----------------------------------------------------------|----------------------------------------------------------------------------------------------------|---|
| + Effort                                          | t Statement Instruct                                                                                   | tions                                                          |                                                            |                                   |                                                           |                                                                                                    | 0 |
| To certify your<br>during the per<br>have any que | r effort: (1) In each field below,<br>riod of performance. The numb<br>stions, please contact your ECI | enter a whole num<br>ers must add up to<br>RT Central Effort C | ber (no decimal poir<br>100 percent. (2) Ch<br>oordinator. | nts) that repre<br>eck the Certif | sents the percentage of yo<br>/ Checkboxes. (3) If you ar | our effort that you devoted to the corresponding activity<br>re a PI, then click the "Certify Checked" button. If you |   |
| Work List                                         |                                                                                                    |                                                                |                                                            |                                   |                                                           |                                                                                                    |   |
| - Statem                                          | ents Requiring Certification                                                                           | 🕞 🖪 🔻 🗌                                                        |                                                            |                                   | - 600                                                     |                                                                                                    |   |
|                                                   |                                                                                                    | Business                                                       |                                                            | Statement C                       | wner                                                      |                                                                                                    |   |
|                                                   |                                                                                                    |                                                                |                                                            | Effort Statemer<br>Veeding ce     | nts 🚖<br>rtification 🛊                                    |                                                                                                    | 1 |
|                                                   |                                                                                                    |                                                                |                                                            | Base                              | 7/xx/17                                                   | Dpen for Certification                                                                                                |   |
|                                                   |                                                                                                    |                                                                |                                                            | <ul> <li>In progress</li> </ul>   | *                                                         |                                                                                                    |   |
|                                                   |                                                                                                    |                                                                |                                                            | Base                              | 11/xx/17                                                  | Not Open for Certification                                                                                            |   |
|                                                   |                                                                                                    |                                                                | 1.1                                                        | <ul> <li>Historical #</li> </ul>  |                                                           |                                                                                                    |   |
|                                                   |                                                                                                    |                                                                |                                                            | Base                              | 12/31/2016                                                | Scertified, Processed                                                                                                 |   |
| In Prog                                           | ress                                                                                                   |                                                                |                                                            | Base                              | 8/31/2016                                                 | Scentified, Processed                                                                                                 | ~ |
|                                                   |                                                                                                    |                                                                |                                                            |                                   |                                                           |                                                                                                    |   |

The <u>middle section</u> of your effort statement shows: Name, the Base Effort Period, and Status. Then, it shows the Projects (Sponsored and Non-Sponsored), Payroll, Cost Sharing (if any), and Computed Effort associated with the projects depending on the payroll data that has been uploaded to your effort statement.

If you place the cursor over the project name, an extra screen will pop up with the PI contact information. That PI will be certifying your effort statement. If you have multiple sponsored projects, then each PI will certify their own projects.

| - 60011 (Semester)                                                                                                    | Base Effort Period: 01/01/ to 05/31                                                                                                    | Status: | Not Open fo      | or Certification      |                         |                  |          |  |
|----------------------------------------------------------------------------------------------------|----------------------------------------------------------------------------------------------------|---------|------------------|-----------------------|-------------------------|------------------|----------|--|
| WARNING - You cannot certify this Effort<br>INFO - This Effort Statement might not be<br>INFO - This Effort Statement cannot be co | WARNING - You cannot certify this Effort Statement because you do not have the right to certify Statements.<br>INFO - This Effort Statement might not be certifiable if the salary cap expectations are not met.<br>INFO - This Effort Statement cannot be certified because it is in the Not Open for Certification status. |         |                  |                       |                         |                  |          |  |
| Ф 📓 🔁                                                                                                    | 🕸 🔝 🔁 On Hold: 🔲 <u>\$ Value</u> <u>Add Project</u> <u>Override Status</u>                                                                                                    |         |                  |                       |                         |                  |          |  |
|                                                                                                    | Projects [-]                                                                                                    | Pa      | iyroll           | Cost Share            | Computed<br>Effort      | Certified Effort | Certify? |  |
| Sponsored<br>410 16-17<br>Sponsored Total:                                                                                         | <b>`</b>                                                                                                    |         | 50.00%<br>50.00% | 0.00%<br>0.00%        | 50.00%<br>50.00%        | 0%               |          |  |
| Non Sponsored<br>110 Prgm<br>Non Sponsored Total:                                                                                  | PI Contact Name: M Phone: 956-665-                                                                                                    |         | 50.00%<br>50.00% | 0.00%<br><b>0.00%</b> | 50.00%<br><b>50.00%</b> | 0%               |          |  |
| Grand Total:                                                                                                    | Email: @utrgv.edu                                                                                                    | ~       | 100.00%          | 0.00%                 | 100.00%                 | 0%               |          |  |
|                                                                                                    |                                                                                                    |         |                  |                       |                         |                  | Close    |  |

On the bottom section of your effort statement, you will see the following:

• "Notes" - Will allow users to add effort notes to active effort statements.

| ▶ Notes | Ē |  |
|---------|---|--|
|---------|---|--|

- Example #1, for workshops attended: Project #XXXXXXXX was for a stipend at 0% effort.
- Example #2, for summer effort statements only: Project #XXXXXXX was for my 9 month appointment / 12 month distribution only at 0% effort.
- "Attachments" Will allow users to attach a file to the effort statements if needed. Acceptable file formats include PDF, TIF, JPEG, and GIF.
- "Transactions" Will show the payroll data that has been uploaded to your effort statement. Please review it on a monthly basis and make sure that it is correct. Report any discrepancies: through email at <u>effortcert@utrgv.edu</u> or contact your ECRT Central Effort Coordinator at (956) 882-7024.

| Transactions ★      |                           |         |                                                                    |  |  |  |  |  |
|---------------------|---------------------------|---------|--------------------------------------------------------------------|--|--|--|--|--|
| Date                | User                      | Project | Action                                                             |  |  |  |  |  |
| 06/13/2017 12:44 AM | System User - 444-44-4444 | 110000  | Statement updated: payroll 50%, cost share 0%, computed effort 50% |  |  |  |  |  |
| 06/13/2017 12:44 AM | System User - 444-44-4444 | 410000  | Statement updated: payroll 50%, cost share 0%, computed effort 50% |  |  |  |  |  |
| 06/12/2017 11:00 PM | System User - 444-44-4444 | 410000  | Payroll amount of \$ .00 loaded                                    |  |  |  |  |  |
| 06/12/2017 11:00 PM | System User - 444-44-4444 | 110000  | Payroll amount of \$ .00 loaded                                    |  |  |  |  |  |
| 06/12/2017 6:57 PM  | System User - 444-44-4444 | 410000  | Payroll amount of \$ .00 loaded                                    |  |  |  |  |  |
| 06/12/2017 6:57 PM  | System User - 444-44-4444 | 110000  | Payroll amount of \$                                               |  |  |  |  |  |

"Activity Log" – Will record your name after you log in to view your effort statement. Please log in to ECRT
after you receive monthly notifications informing you that "Payroll for a specific cycle has been uploaded to
ECRT for your review".

| 🛨 Activity Log 🖈 |                 |           |                |
|------------------|-----------------|-----------|----------------|
| Date             | User            | Project   | Action         |
| 06/27/           | 2017 4:28 PM Mr | - 600 N/A | View statement |
| 06/27/           | 2017 4:27 PM Mr | - 600 N/A | View statement |
| 06/27/           | 2017 3:22 PM Mr | - 600 N/A | View statement |

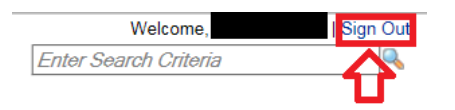

Finally, click the **<Sign Out>** link on the top right to log out.

#### T&E BLACKBOARD TRAINING

- Time and Effort Certification Training in Blackboard will occur <u>at least once every two years</u> or more frequently if determined by the requirements of sponsoring agencies. You have to <u>pass 80%</u> (8 out of 10) of the questions in order to meet training requirements. To access this training, go to:
  - o <u>myUTRGV</u>
  - o Blackboard
  - Click on "UTRGV Employee Education"
  - Then "Time and Effort Certification"
- Completion of this training will be required for:
  - New PIs receiving an award before an account is setup
  - All Supporting Individuals (SIs): Expend effort and cost sharing on sponsored projects
  - Primary Individuals (PIs): Certify their own effort and the effort of their SIs
  - Department Effort Coordinators (DECs): Involved with the effort certification process
  - **Global View Only (GVO)**: Office of Research Compliance (ORC), Office of Sponsored Programs (OSP), Grants & Contracts (G&C), and Internal Auditing.

#### REMINDERS

- Please log in to ECRT to review your effort statement and "Transaction Log".
- By logging in to ECRT at the end of each month, the "Activity Log" will record your name for tracking purposes.
- It is the responsibility of every PI in ECRT to certify his/her own effort statement as well as statements for all SIs (except PI's) who have expended effort on his/her sponsored projects every semester.
- Three certification cycles per year:
  - Fall (September-December)

- Spring (January-May)
- Summer (June-August)
- UTRGV has a 30 day Certification Period.
- If your effort statement is pending certification by your PI, you will receive email reminders:
  - 14 days before the deadline
  - 7 days before the deadline
  - On the due date

#### **RELEVANT INFORMATION**

- Uniform Guidance <u>2 CFR 200.430</u>, Compensation-personal services.
- The University of Texas Rio Grande Valley (UTRGV) Policy <u>ADM 07-103</u>, Managing and Certifying Effort on Sponsored Projects.

## QUESTIONS/ASSISTANCE

- If you have any questions regarding Time and Effort Certification or the Effort Certification and Reporting Technology (ECRT) system, please send an email to <u>effortcert@utrgv.edu</u> or contact your ECRT Central Effort Coordinator at (956) 882-7024.
- Visit the Time and Effort Certification (T&E) website at: <u>http://www.utrgv.edu/research/for-researchers/time-effort/index.htm</u> for "Services" and "Resources".